**QCONF** Let us call your guests and dial them in

# Using Dial-Out Service

With QCONF's Dial-Out Service, your audio conferencing participants can join your <u>online meeting</u> just by answering the phone. It's perfect for the busy executive on the go. No more wasted time as you wait for everyone to dial in and join the teleconference. **Let your investors and Board directors know you value their time**, don't make them call and enter codes or wait for everybody to connect.

### How to use Dial-Out service on every call?

Go To 'Settings'

After you sign into QCONF, click the drop down menu and choose 'settings'

| <b>QCONF</b> & Schedule a Confe | ience 🔿 Upcoming Calls 🗐 Call History                                     | Ę.       | Amit @ QCONF     |
|---------------------------------|---------------------------------------------------------------------------|----------|------------------|
|                                 | Welcome                                                                   |          | Personal Details |
|                                 |                                                                           |          | 🧐 Settings       |
| La La                           |                                                                           |          | . Status         |
|                                 | # Permanent access codes: 3                                               | <i>i</i> | 🛟 Help           |
| Ready to talk?                  | 16 we Annue Northur N                                                     |          | Gign Out         |
| Schedule a Conference           | View Access numbers 2 Share link                                          | I        |                  |
|                                 | Upcoming Calls                                                            |          |                  |
|                                 | ספס ללא שירותי פרומיום ססס ללא שירותי פרומיום<br>Dec 25, 2016   7:31 AM   |          |                  |
|                                 | Gravity in the 21st century<br>Mar 25, 2017   8:55 AM Go to meeting space |          |                  |
|                                 | Brainstorming on gravity Go to meeting space                              |          |                  |
| _                               |                                                                           |          |                  |

## **Choose Dial Out To Participants**

| QCONF                                        |                                              |                                  |
|----------------------------------------------|----------------------------------------------|----------------------------------|
|                                              |                                              | × Settings                       |
|                                              | A                                            | Precord the Conversation         |
| AR EN                                        | Amit © OCONF                                 | Record Participants' Names       |
|                                              |                                              | Dial Out To Participants         |
|                                              |                                              | (\$) Toll Free                   |
|                                              |                                              | Per-Minute Countries             |
|                                              |                                              | # Permanent Access Codes >       |
|                                              |                                              | Security Settings                |
|                                              |                                              | <ul> <li>Call Privacy</li> </ul> |
|                                              |                                              | Notifications                    |
| https://www.qconf.com/action/userSecurity.do | Branstorning on gravity<br>has 1 million and |                                  |

In the following Screen You can make Dial-Out your default mode of conferencing. Then, when you schedule a conference call, you only need to click the numbers of the people you want to invite and the rest is done for you. You can limit the Dial-Out service only for specific countries or set a maximum price per minute.

| QCONF |             |                         |                                                                                                    |                                                                         |  |
|-------|-------------|-------------------------|----------------------------------------------------------------------------------------------------|-------------------------------------------------------------------------|--|
|       |             | <                       | Dial Out To F                                                                                                    | Participants                                                            |  |
|       | P           |                         | Use Dial-Out service whe                                                                                                    | n available C                                                           |  |
| 42 59 | AME 9 GCONP | Add or Remove Countries | >                                                                                                    |                                                                         |  |
|       |             |                         | Selected                                                                                                    | Countries                                                               |  |
|       |             |                         | Country 🔨                                                                                                    | Price per minute                                                        |  |
|       |             | _                       | Instructions                                                                                                    |                                                                         |  |
|       |             |                         | No countries are selected. To activate for<br>countries, choose "Use Dial-Out service w<br>available" and optionally, the maximum cos |                                                                         |  |
|       |             |                         | activate for specific con<br>Remove Countries'' and<br>need. (Additiona                                                               | untries, choose "Add or<br>select the countries you<br>I charges apply) |  |
|       |             |                         |                                                                                                    |                                                                         |  |
|       |             |                         |                                                                                                    |                                                                         |  |

# Use Dial-Out service when available

To activate for all countries, choose "Use Dial-Out service when available" and optionally, the maximum price per minute.

### What is the 'Maximum price per minute'?

The system will only dial to invitees from countries where the price per minute is under the limit.

|       |              | C Dial Out To Participants          |
|-------|--------------|-------------------------------------|
|       | 0            | Use Dial-Out service when available |
| 42 54 | Amit © QCDNF | ► Maximum Price Per Minute 🛛 🛛 3.0  |
|       |              | Add or Remove Countries             |
|       |              | Selected Countries                  |
|       |              | Country A Price per minute          |
|       |              | C Argentina ₪2.22                   |
|       |              | Australia D0.88                     |
|       |              | California €2.22                    |
|       |              | Belgium ₪2.22                       |
|       |              | S Brazil ₪0.59                      |

\*\* After you set it to 'Use Dial-Out service when available' the list of available countries will be displayed underneath.

# Use for selected countries.

A second option is to activate for specific countries, choose "Add or Remove Countries". If invitees are located in one of the selected countries, QCONF will call and Dial them into your conference! Hands Free and Hassle Free.

| QCONF                 |                                              |                                                                                                    |                                                                                           |  |
|-----------------------|----------------------------------------------|----------------------------------------------------------------------------------------------------|-------------------------------------------------------------------------------------------|--|
|                       | Welcome <                                    | Dial Out To Participants                                                                                                    |                                                                                           |  |
|                       |                                              | Use Dial-Out service when available                                                                                            |                                                                                           |  |
| 42 59                 | and acces                                    | Add or Remove Countries                                                                                                    | s >                                                                                       |  |
|                       |                                              | Selected                                                                                                    | Countries                                                                                 |  |
| Ready to talk?        |                                              | Country 🔨                                                                                                    | Price per minute                                                                          |  |
| Schedule a Conference |                                              | Instru                                                                                                    | ctions                                                                                    |  |
|                       |                                              | No countries are select<br>countries, choose "Use<br>available" and optionally                                                 | elected. To activate for all<br>'Use Dial-Out service when<br>nally, the maximum cost. To |  |
|                       |                                              | activate for specific countries, choose "Ado<br>Remove Countries" and select the countries<br>need. (Additional charges apply) |                                                                                           |  |
|                       |                                              |                                                                                                    |                                                                                           |  |
|                       | Balantoning in gravity<br>Aur Contraction or |                                                                                                    |                                                                                           |  |

#### Optionally include/exclude countries.

|              | < | Add or Remo | ve Countries     |
|--------------|---|-------------|------------------|
|              |   | Search      |                  |
| Amit @ QCONF |   | Country 🔨   | Price per minute |
|              |   | 🛑 Austria   | ₪1.64 🥥          |
|              |   | Belgium     | ₽2.81 🔿          |
|              |   | 🔶 Canada    | ₪0.99            |
|              | • | Denmark     | 12.34 ⊘          |
|              |   | France      | ₽0.99            |
|              | • | Germany     | ₪1.64 🔾          |
|              |   | lreland     | ₪3.74 🔿          |
|              |   | 호 Israel    | ₽0.59            |

### How to invite a specific participant with Dial-Out Service?

If you only want to use Dial-Out from time to time, choose it as you Schedule a conference call. Dial-Out feature always remembers the phone numbers you enter, so the next time you create a conference call, you can simply click or tap the number you wish to use.

① Schedule a call from the web and add a participant

To learn 'how to schedule a call from the web?' click here

### 2 Check the 'Premium Services' section

To invite a participant using the Dial-Out Service click the Button 'Outgoing Call' (left screen). The Button will turn green (right) and this participant will get an outgoing call and an invitation by email that tells him about it. The participant will also get a reminder by SMS few minutes before the call to prepare. (country is according to the 'Location' setting)

| CONF                  |                   |          |
|-----------------------|-------------------|----------|
| Add A F               | Participant       | $\times$ |
| Albert Einstein       |                   | -        |
| Albert.Einstein@      | )gmail.com        |          |
| Phone Number          |                   |          |
| Location              | America/Chicago 🖒 |          |
| Language              | English >         |          |
| Premiu                | m Services        |          |
| S Toll Free<br>Number | Gall Outgoing     |          |
| ₪0.88 Per Minute      | Enter Phone       |          |
|                       | Add               |          |
|                       |                   |          |

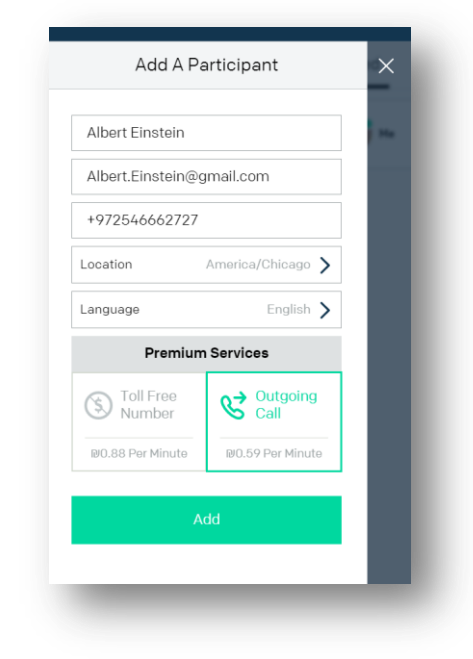

### How to invite a participant during a call?

Find the relevant call from the 'Upcoming calls' list and press 'Go to meeting space'. Get to 'upcoming calls' list either from 'my account' or from the upper menu.

|                     | -                                      | 🕚 Upcoming Calls 📄 Call History | C <sup>+</sup> Schedule a Conference | CONF      |
|---------------------|----------------------------------------|---------------------------------|--------------------------------------|-----------|
| 0                   | Permanent access codes: 1              | #                               | <b>_</b>                             |           |
| Share link          | View Access Numbers 🗲                  | E                               |                                      | 47        |
|                     | ocoming Calls                          | Uţ                              | to talk?                             | Ready     |
| Go to meeting space | ONF Conference Call<br>01/2017   15:30 | QC<br>02/                       | Conference                           | chedule a |

Press 'Invite people' from the upper right part of the screen and invite additional participants by phone number.

| QCONF Conference Call     Invited       Scheduled     02/01/2017   15:30 | + Invite People |
|--------------------------------------------------------------------------|-----------------|
| Scheduled 02/01/2017   15:30                                             |                 |
|                                                                          |                 |
| Duration 01:00                                                           |                 |
| Phone (646) 878-6212 >                                                   |                 |

### Don't forget to click the Button 'Outgoing Call'.

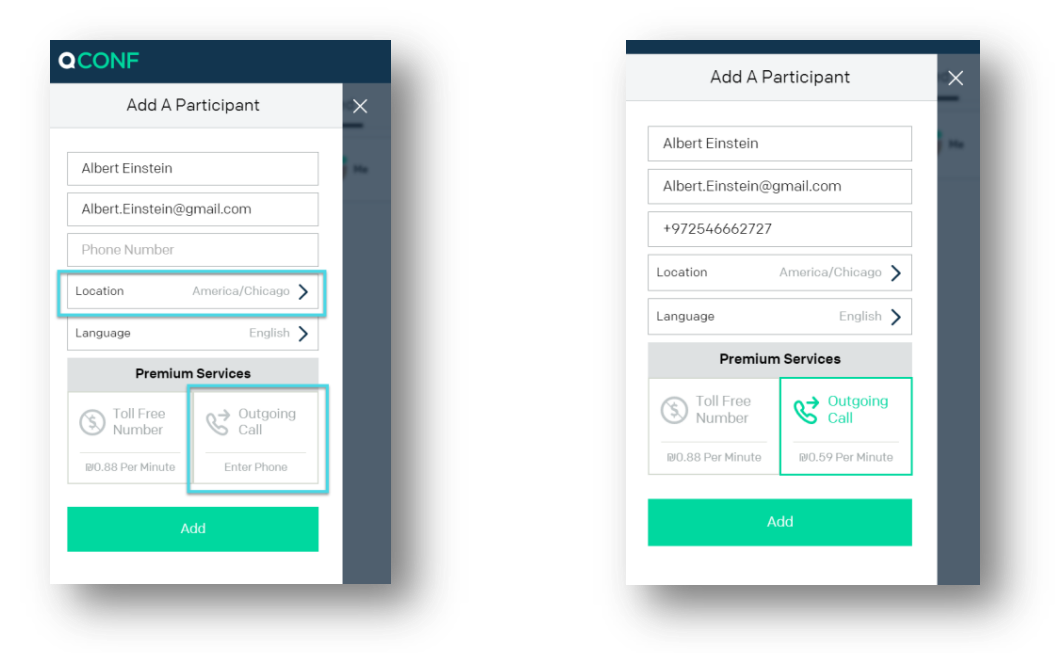

### What else you need to know?

#### • SMS Reminders are included!

With Dial-Out there are no mistakes. It's effortless. The participants on your call don't have to do anything but answer the phone. And you don't need to send reminders. We will notify all the conference call's participants with a text a few minutes before the call starts so everyone comes prepared.

#### • Highest Security

Keep the high level of security of a QCONF call. With Dial-Out no one can get into the call who hasn't been invited. Just lock your conference call in your online meeting room with our "invited guests only" feature.

#### Global Reach

Dial-Out works in over 70 countries around the world, including China, Brazil, Israel, Turkey, India and Taiwan, and most countries in Western Europe and North America.